## a.標準単価ファイルの端数処理設定を確認する(1)

標準単価の端数処理設定を確認します。

実際には、計算作業を行う前に確認及び設定をします。

また、単価計算後に端数処理の設定を変更した場合には、再度単価計算を実行します。 単価計算をしないと、変更した端数処理設定は、標準単価ファイルに反映されません。

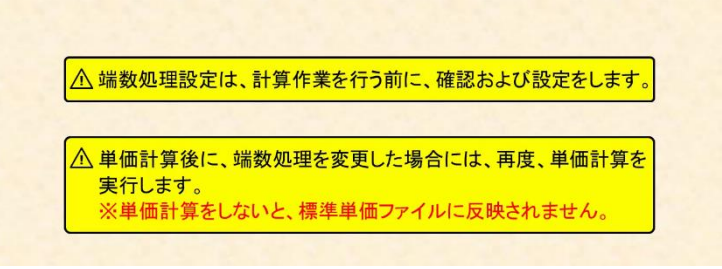

(1)

それでは「ファイル」メニューをクリックします。

| 「ファイル」メニューをクリーン                                                                                                  | リックします。               | 18 Q 4 11 19 Q Q 1       | <b>1</b> % | 0 3     | I I    | 10            | 74 V |       |                          |       |    |
|----------------------------------------------------------------------------------------------------|-----------------------|--------------------------|------------|---------|--------|---------------|------|-------|--------------------------|-------|----|
|                                                                                                    | A STREET OF DRIVE AND | ●資材/ 駒材(市中価格)            | 0 / 4      | 奉嗣・丸期   |        |               |      |       |                          |       |    |
| 周に、将来した! 2 hm * を含む *<br>1 相目コードを表:                                                                              | 16 11                 |                          |            |         |        | 75 <b>5</b> 8 |      | RE4   |                          |       | -  |
| and the second second second second second second second second second second second second second second second | 3 342                 | • <b>*</b> **            | •          | 147 .   |        | 5             |      | 1842. | すべて                      |       | す  |
| 二 共通費利<br>(二) 税材(本の価格)                                                                                           |                       | JIS 33112 32235 910 -9-8 |            | 70.500  | 20,530 |               |      | 1     | E0-116192<br>01 01 01 00 | 00 00 | 24 |
| <ul> <li>- 単同・丸田</li> <li>- 単同・丸田</li> <li>- 新石ンパート用見形将用</li> </ul>                                              | 第二日の日本語<br>第二日本語      | JIS 88117 8286 008 ⊴0₫   |            | \$8,510 | 68,500 |               |      | 1     | 60-116192<br>01 01 02 00 | 00 00 | 24 |
| 10 - 15月<br>日 - 15月二次10日                                                                                         | 94710KE:#RE           | 81×10×10×2.3 SEC400相当品   | 1          | 59      | 39     |               |      | 1     | E0-215313<br>02 01 00 00 | 00 00 | 24 |
| e 🔒 12/91-9<br>13 🤐 木村                                                                                           | 967'THERE AREA        | 75×45×15×2.3 550401相当品   | La .       | 57      | 37     |               |      | i.    | 60-215316<br>04 01 08 00 | 00 00 | 24 |
| 0 🔜 (01284)                                                                                                    | 20814                 | 51/8 2833-2-             | ne         |         |        |               |      | 1.    | 60-215414                |       | 24 |

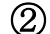

「端数処理」をクリックします。

|     | - 1315 12 / 774 - [CARECZDATAN    | 使年早日1년23日<br>9(D) オブション | (D) ウインドウ(M) AL | 0000166)<br>(Jah) 2+3(1) |        |              |        |     |      |      | -                          |      |    |
|-----|-----------------------------------|-------------------------|-----------------|--------------------------|--------|--------------|--------|-----|------|------|----------------------------|------|----|
|     | 新現作成(N)                           | Ctri+N                  |                 | N S A HU B & O O         | 12195  | 101 (S) 1876 | 38: U  | 11  | n V  |      |                            |      |    |
|     | <b>殿</b> (( <u>0</u> )            | Ctrl+O                  | 56 -   Jatu -   |                          |        |              |        |     |      |      |                            |      |    |
| 1   | RU0(0                             | Ctrl+W                  | 標準単価] 共3        | <b>通資材 / 鋼材 (市中価</b> 格)  | 名) / 社 | 奉詞・丸詞        |        |     |      |      |                            |      |    |
| H   | 上巻き来な(5)<br>名前を付けて保存( <u>6</u> )… | Chri+S<br>F12           | 6.8             | 15 Z                     | ¥۵     | RÉAR         | NNE    | NRR | NI A | MER  | গ্র ব                      |      | 4  |
| 1   | ファイルプロパティー会                       | CH+B                    | すべて             | · \$47                   |        | JAT .        |        | -   |      | 347. | उत्त                       |      | Ŧ  |
| ł   | aza zu.                           |                         | 一些第二次中用<br>算形機算 | JIS 20112 20216 Dr0 ⊴r∰  |        | 70,500       | 70,510 |     |      | 1    | 01 01 01 00 0              | 0 00 | 24 |
| 8 1 | 641 <b>65</b> 0                   | 酱数処理                    | 」をクリックしま        | T azets Dia 34           |        | \$8.50       | 68,530 |     |      | 1    | E0-110102<br>01 01 02 00 0 | 0 00 | 24 |
| 2   | - 印刷ブレビュー (単純・日 <del>レーマーク</del>  | 7X87 1200               | =               | 0×2.3 SIGN相当是            | 4      | 89           | 38     |     |      | 1    | ED-21131H<br>02 01 00 00 0 | 0 00 | 24 |
| -   | (株学単価作成システムのほ子(2)<br>○ → 木村       |                         | 为广的经生活影响        | 75×45×15×2.3 SSC400相当品   | -      | 52           | 37     |     |      | 1    | 60-215316<br>04 01 00 00 0 | 0 00 | 24 |
|     | 🖻 🔛 (6223)                        |                         | 六角ナオ            | 51/8 /承国第-2-             | 10     |              |        |     |      |      | E0-215414                  |      | 24 |

画面左上の「細目別内訳及び別紙明細に計上する単価の端数処理」ボックスでは、 単価計算時の決定単価欄や、補正率欄に「1.0」以外の値を入力した場合の決定単価欄の 端数処理設定をします。

| 🗒 2747.00 📾 🔊 🕬 🕬                                                                                                    | 1 オブション(ロ)                                          | 942F200 NJ/200                                               | 7-14B   |                               |                                             |               |    |                                |     | 5 X     |
|----------------------------------------------------------------------------------------------------|-----------------------------------------------------|--------------------------------------------------------------|---------|-------------------------------|---------------------------------------------|---------------|----|--------------------------------|-----|---------|
|                                                                                                    | Ca Herald                                           |                                                              |         |                               |                                             |               | ×  |                                |     | 20      |
| 2006 - 2006 - 20 | 相目別内沢県3<br>④ 下記の有別<br>〇 下記の有別<br>〇 小説点以下<br>〇 一円単位( | な外紙構築に計上する単数<br>特に彼い回達五人<br>特に彼い切捨て<br>第2位未満切捨て)<br>一円未満切捨て) | の補数処理   | 単価算支付には<br>⑥ 小数点以下<br>○ 小数点以下 | 5ける(数量×美軍×単価)の有助料は、<br>第3位を回接五人<br>第2位未再切捨て | 小都違以下第2位までとする | 7  | द र<br>• इत्ह                  | - T | 1.1.1.1 |
| ○ 二 共通資材<br>○ 二 段材 (市中価格)                                                                                                    | 有效制設定                                               |                                                              |         |                               |                                             |               |    | 61 61 31 00 00 00              | 24  |         |
| #5月・丸田<br>(1)(1)(1)(1)(1)(1)(1)(1)(1)(1)(1)(1)(1)(                                                                                                    | 1                                                   |                                                              | 777294G |                               | (#2004年37)                                  | 160011만(e     |    | B0-116182<br>01 01 02 00 00 00 | 24  |         |
| 1 D 0 10 10 10                                                                                                    | 一円未開                                                | ANADTH24                                                     | - ARAD  | 下第2.47                        | 0.535                                       | 1.            | 56 | 80-215318                      | 1.  |         |

画面右上の「単価算定時における数量かける乗率かける単価の有効桁は、 小数点以下第2位までとする」ボックスでは、 歩掛りファイルの歩掛り内訳行の金額欄に対して、 小数点以下第3位を四捨五入するか、切り捨てするかを選択します。

| 2.75イル(1) 「高泉王) 泉田(1) データ(1)                                                     | 3 オブション(D) ウインドウ(M) ヘルブ(H) アール(D)                                                                     |                                                              |                                       |                                  | - 5    |
|----------------------------------------------------------------------------------|----------------------------------------------------------------------------------------------------|--------------------------------------------------------------|---------------------------------------|----------------------------------|--------|
| <u>ୖ</u> ଡା <b>ମା</b> ହାଁ&ା&ା⊴∙୍                                                 | di mente                                                                                              |                                                              | · · · · · · · · · · · · · · · · · · · | k                                |        |
| we v 10% - 15% - 11<br>いーー:<br>この様に、株売したい♪ かい を会け<br>種目: 4 日 1 日 1 日 1 日日<br>日 種 | 相目的内容得及び別能特徴に計上する単価の機能対理<br>● 下部の有効相にない回時五入<br>○ 下部の有効相にない回時五入<br>○ 小都成以下第一位未満的後で<br>○ 一門単位 (一門未満切捨て) | ●佐藤京町における(朝鮮水美工・単価)の有効特は<br>●小教成以下第3位を登場日入<br>○小型点以下第3位を考切捨て | 、小都点以下第2約までとする                        | :+ % *<br>7• #<7 • 1             | 1<br>7 |
| ☆ → 共通費材<br>→ → 約材(汚中価格)                                                         | 有发积极定                                                                                                 |                                                              |                                       | 60-116122<br>01 01 01 00 00 00 2 | 4      |
| ● ● ● ● ● ● ● ● ● ● ● ● ● ● ● ● ● ● ●                                            | RANKE.                                                                                                | 建数组织用                                                        | LeR2나방(e                              | 01 01 02 00 00 00                | 4      |

「有効桁設定」タブでは、端数処理をした際の有効桁数を設定することができます。

|                                       | 2例紙務時に計上する単価の編載の<br>目にない国務五入<br>目にない切捨て<br>見て白米満切捨て<br>- 門来満切捨て) | 57E       | 算定時における(数量×量×単価)の有効特は、<br>1-数点以下第3-位を理修五人<br>1-数点以下第2-位未有切捨て | 、小御点以下第240までとする | ≠<br>₹• <b>1</b> ∧₹       | g d         |          | •        |
|---------------------------------------|------------------------------------------------------------------|-----------|--------------------------------------------------------------|-----------------|---------------------------|-------------|----------|----------|
| 共通資料<br>● 類材 (市中価格)                   |                                                                  |           |                                                              |                 | 01 01                     | 01 00       | 00       | 00       |
| ● ● ● ● ● ● ● ● ● ● ● ● ● ● ● ● ● ● ● | নগ                                                               | NG .      | (#2017)                                                      | 建設力建築           | 01 01                     | 02 00       | 00       | 00       |
| D. NA - PRE                           | 小教会以下第2位 ~                                                       | 少数点以下第2位  | 0.555                                                        | 8.58            | E0-2153<br>02 01          | 12<br>30 00 | 00       | 00       |
| 1日末満 105-5                            | 和助上位11년 ~                                                        | -Rec      | 5,555                                                        | 1               | 00-2153                   | 16          |          |          |
| 本材 西円末貫                               | 485.142.18 v                                                     | -520      | 51,515                                                       | 58              | 64 01                     | 30 00       | 10       | 00       |
| - 10.2010<br>- 単村 千円末黄                | ₩0.14216 ~                                                       | +R#@      | 555.555                                                      | 560             | 02 00                     | 00 00       | 00       | 00       |
| 万円未満                                  | 40.12310 v                                                       | +520      | 5.551,51                                                     | 5.500           | HD-1110                   | 72          |          | 10       |
| 1本目的<br>建築資材 十万円未満                    | <b>希</b> 欧上位316 ~                                                | 5F#@      | 55.555.55                                                    | 55.600          | E0-1110                   | 124         |          |          |
| 時候設置員材                                | #@LE2318 ~                                                       | +Filter   | 165.561.55                                                   | 558.000         | 01 (0                     | 30 00       | 00       | 00       |
| 時期生間                                  | 40.103N v                                                        | -5520     | 5.195.551.51                                                 | 5.568.008       | 00-1163<br>07 01          | 11 00 00    | 80       | 00       |
| 建築工事<br>一切円未満<br>一切円未満                | 40.10316 v                                                       | 十万円面位     | 55,155,551,55                                                | 55.000.000      | E0-2150                   | Ba ar       |          |          |
| -@RXL                                 | 400.1003N8 ~                                                     | 百万円半位     | 615,165,561.61                                               | 558,000,000     | 02 00                     | 00 0L       |          |          |
| EI LEDORER                            | 処理を標準準備等により算由された                                                 | 2単個以外の一次単 | (物価資料に呈づく材料単価、市場単価等)にも                                       | 適用する            | 02 00<br>BD-2140<br>04 01 | "do ac      | 00<br>00 | 00<br>00 |

端数処理のデフォルト値は国土交通省公表の

「工事費積算における数値の取扱い(例)」に定められた内容となっています。 必要に応じて修正します。

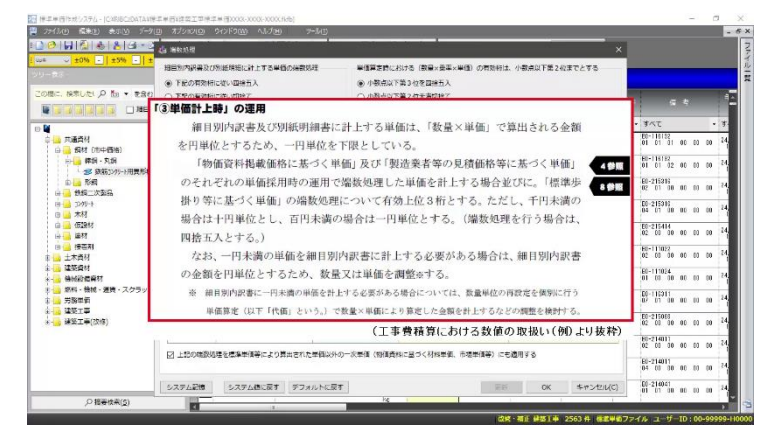

3

ここでは端数処理設定を変更しません。 **キャンセル(C)** をクリックします。

|                                                   | 相目別内訳書及()                                                                   | 例紙用紙に計上する単価の保留以                         | ue 1     | e価算定時における(数量×乗車×単価)の有効時は、          | 小教点以下第2位までとする |   |                                               |      |   |
|---------------------------------------------------|-----------------------------------------------------------------------------|-----------------------------------------|----------|------------------------------------|---------------|---|-----------------------------------------------|------|---|
| с. мяце: А ба • као<br>1111 — Мана<br>1111 — Пава | <ul> <li>下記の有効時</li> <li>下記の有効時</li> <li>小説点以下第</li> <li>一日時代(二)</li> </ul> | に従い国帰五入<br>に従い切捨て<br>2位未満切捨て<br>日子本印録で) | 0        | ● 小数点以下第3位を回接五入<br>○ 小数点以下第2位本書切捨て |               | # | द रे<br>रूट                                   |      |   |
| 二 共通貨村                                            | with the second                                                             | Porton Cr                               |          |                                    |               | - | 80-118152<br>01 01 01 00 00                   | 10   | 1 |
| →                                                 | resource a                                                                  | <b>5</b> 70                             |          | (4数24)3                            | 論教例理律         |   | ED-1161E2<br>01 01 02 00 00                   | 00   | 2 |
| 1 1 1 1 1 1 1 1 1 1 1 1 1 1 1 1 1 1 1             | 一円末貫                                                                        | 小教会以下第2位 ~                              | OBADTE 2 | 1,515                              | 0.58          |   | E0-215318<br>02 01 00 00 00                   | 00   | 1 |
| + 2 1519二次並納<br>+ 2 12/15-1                       | 十円末満                                                                        | 每R上位11日 ~                               | -B#C     | 5,555                              | 8             | H | 00-215316                                     |      | ł |
| - 本村                                              | 百円木満                                                                        | 400102N ~                               | -BEC     | 51.535                             | 58            |   | 04 01 00 00 00                                | 00   |   |
|                                                   | 千円末満                                                                        | 每85.1位216 ~                             | +B#@     | 555.555                            | 560           |   | 02 00 00 00 00                                | - 00 | 1 |
|                                                   | 一万円未満                                                                       | 40.123N v                               | +Fize    | 5,551,55                           | 5.500         | F | HD-111022<br>02 00 00 00 00                   | 00   | t |
| 建築資料                                              | 十万円未満                                                                       | ₩00上位316 ~                              | 6FIEC    | 55.551.55                          | 55.600        | H | 80-111024                                     |      | ł |
| · 特别的信用时                                          | 百万円未満                                                                       | ₩81.182.316 v                           | FREC     | 195.551.55                         | 558.000       |   | 01 00 00 00 00                                | 00   | ľ |
| 労務単価                                              | 一千万円未満                                                                      | 400.1023Ni ~                            | -万円面位    | 5.155.551.51                       | 5.568.000     |   | 07 01 00 00 00                                | 00   | 1 |
| 連邦工事<br>建築工事(298)                                 | 一億円末満                                                                       | ₩0.1@316 v                              | 十万円面位    | 55,155,551,55                      | 55.000.000    |   | E0-215053                                     | 10   | t |
|                                                   | 一條円以上                                                                       | 401103N                                 | 百万円单位    | 615,165,561.51                     | 558,000,000   | H | F0-214011                                     | -    | 1 |
|                                                   |                                                                             | 理を標準単価等により算出された                         | 単個以外の一次  | =14 (1918 「キャンセル」ボタンをクリ            | Jックします。       |   | 02 00 00 00 00<br>E0-214011<br>04 00 00 00 00 | 00   | - |

| - I I I I I I I I I I I I I I I I I I I                                 | ±15% - 100 - |                            |        |         |        |  |      |                                |
|-------------------------------------------------------------------------|--------------|----------------------------|--------|---------|--------|--|------|--------------------------------|
| 15. · · · · ·                                                           | 【標準単価】共通     | 資材 / 鋼材 (市中価               | 名) / 補 | 銅·丸銅    |        |  |      |                                |
| こ、林市したい 戸 話s ・ を含む ・                                                    | 18 10        |                            |        | 2244    |        |  |      |                                |
|                                                                         | ) FAT .      | ৰূপত                       | *      | すべて ・   |        |  | 345. | <b>1</b> <τ •                  |
| □ 共通資料<br>→ → 指材 (市中価格)                                                 |              | JUS \$3112 \$255 010 30 \$ |        | 70.500  | 70,510 |  | T.   | BI-118152<br>01 01 01 00 00 00 |
| ● 標明・丸明<br>参 鉄筋ンパート用具形採用                                                | 日本語の分析用      | UIS 23112 2296 D/S (DE     |        | \$8,510 | 68,500 |  | 1    | 80-118182<br>01 01 02 00 00 00 |
| - 10 📴 形成<br>14 🔁 化缩二次型品                                                | 95710623885  | 81×10×10×2.3 330400相当法     | la:    | 59      | 19     |  | 1    | E0-215318<br>02 01 00 00 00 00 |
| e 🔒 1249-9<br>e 🔜 木村                                                    | 967的經費湯與國    | 71×45×15×2.3 55000相当品      | ke     | 57      | 97     |  | 1    | 04 01 00 00 00 00              |
| □ <mark>□ 0</mark> 12947<br>□ <mark>□ □</mark> 単村                       | 大向しま         | 51/8 29/884-2-             | a      | 3       | 8.3    |  | 1    | 80-215414<br>02 00 00 00 00 00 |
| ● <mark>● 接高和</mark><br>● 土木資材                                          | Arit (.013   | 411 (21.70)                | - la   | 143     | 118    |  | 1    | H0-111022<br>02 00 00 00 00 00 |
| · 建筑合时<br>• 特别的成合时                                                      | AL THE       | \$21 (\$6.9es              | 1.4    | a       | 0      |  | 1    | E0-111024<br>01 00 00 00 00 00 |
| <ul> <li>2014・1000・2017・スクラッノ</li> <li>労務型値</li> <li>3050-10</li> </ul> | QPIN         | 220.7 \$8日16 至62倍给         |        | 190     | 114    |  | 1    | 07 07 00 00 00 00              |
| 建築工事(改修)                                                                | AN12         | <b>#</b> 927501            |        | 14)     | 140    |  | 1    | E0-215053<br>02 00 00 00 00 00 |
|                                                                         | Sin ( 2      | Nes \$13 (234)             | ks     | 10      | 158    |  | 1    | E0-214011<br>02 00 00 00 00 00 |
|                                                                         | Stal 2       | Ki0 \$12 英含61              | la:    | 160     | 116    |  | 1    | E0-214011<br>04 00 00 00 00 00 |
|                                                                         | 2,4,<2       | 316×25an 2:50              |        | 010     | 300    |  | 11   | E0-214041<br>01 01 00 00 00 00 |